## Wyoming Retirement Changes with Transitional Payroll

On July 1, 2021, the Wyoming Retirement System rates increase. The overall total retirement contribution rate increases from 18.12% to 18.62%. The rate changes include:

Total employer share - was 9.12% and increases to 9.37% (Reimbursed employer share - was 2% and increases to 2.25%) Total employee share - was 9% and increases to 9.25% (Unfunded amount paid by employee - was 3.43% and increases to 3.68%, and reimbursed employee share - remains at 0%) Rehired retiree rate - was 18.12% and increases to 18.62%

As required by the Wyoming Retirement Office, the transitional payroll covering hours worked in June and July (for example, the pay period from 6/20/2021 to 7/20/2021) must have the old rates reported for the hours worked through June 30, while the hours worked on or after July 1 reported at the new rates, unless the school district has requested and been given approval to calculate the new rates for the hours worked through June 30. For those school districts with a transitional payroll where the old and new retirement rates are calculated, the Wyoming Retirement Office will accept one report (containing separate records of the different pay period end dates for the old and new rates).

In order to meet the requirements for the transitional payroll, you will need to do the following within the School Accounting System: 1) enter the June unit wages into a batch; 2) set up new retirement deductions (unable to just change existing retirement deduction(s) as both the old and new rates will be needed); 3) enter the July unit wages tied to the new retirement rates into a separate batch; 4) process the transitional payroll for July for contract employees and the June and July unit wage batches; and 5) generate the retirement report for July. These steps for how to update the School Accounting System for the transitional payroll are described in detail below.

*Tip:* If you do <u>not</u> have any employees that would be part of a transitional payroll (for example, do <u>not</u> have any employees with hours worked in both June and July calculated at the different retirement rates in the July payroll), <u>or</u> if you received approval to calculate the higher rates for the hours worked through June 30; then follow the instructions on the "Wyoming Retirement Changes without Transitional Payroll" handout located at: <u>https://docs.su-inc.com/training/images/WYRetNonTrans.pdf</u>.

## <u>IMPORTANT: The steps must be followed in the specified order and completed prior to</u> processing any payrolls in the month of July; otherwise, the Wyoming Monthly Retirement <u>Report for July will be incorrect</u>.

1. Create a June 2021 pay period entries batch (and employee absences batch, if needed) and enter unit wages and hours worked for June wages as normal.

**<u>Note</u>**: For districts entering or importing time card entries, create a time cards batch for <u>only</u> June hourly wages and then post the batch into a June 2021 pay period entries batch.

- 2. In the Deduction File, create new retirement deductions by copying each applicable, existing retirement deduction (for example, if multiple deductions are set up separately for the employee and employer shares, copy each one).
- 3. Make the following necessary changes for the newly created retirement deductions, using the appropriate instructions (**A** or **B**) for whether or <u>not</u> separate retirement deductions were created in prior years for just the increased amounts for tracking reimbursement easily.

## A) For those using separate retirement deductions for easy reimbursement tracking:

- In the Deduction File, bring up the newly created retirement deduction containing the rates <u>not</u> reimbursed for the employee and employer shares, click the **Rate Table** tab, change to have the employee rate be **9.25** (the employer rate remains at **7.12**) and save.
- Then bring up the retirement deduction containing the employer rates reimbursed, click the **Rate Table** tab, change to have the employer rate be **2.25** (the employee rate remains at **0**), and save.
- The retirement deduction containing the employee rates reimbursed will not change.
- See **Diagram A** on the next page for an illustration of the newly created deductions and the changes, if applicable.

| Reti                                                            | rement Deduction          | Containing        | y Rates <u>Not</u> Reimb  | ursed                     |  |  |  |  |
|-----------------------------------------------------------------|---------------------------|-------------------|---------------------------|---------------------------|--|--|--|--|
| Old Employee Rate<br>9.00                                       | Old Employer Rate<br>7.12 | $\Longrightarrow$ | New Employee Rate<br>9.25 | New Employer Rate<br>7.12 |  |  |  |  |
| Retirem                                                         | ent Deduction Cor         | ntaining Er       | nployee Rates Rei         | mbursed                   |  |  |  |  |
| No changes; rates remain as: Employee Rate Employer Rate<br>0 0 |                           |                   |                           |                           |  |  |  |  |
| Retirem                                                         | ent Deduction Co          | ntaining Ei       | nployer Rates Rei         | mbursed                   |  |  |  |  |
| Old Employee Rate<br>0                                          | Old Employer Rate<br>2.00 |                   | New Employee Rate<br>0    | New Employer Rate<br>2.25 |  |  |  |  |
|                                                                 |                           |                   |                           | Diagram A                 |  |  |  |  |

## **B)** For those NOT using separate retirement deductions for reimbursement tracking:

- If the separate deductions for tracking were <u>not</u> needed nor added in prior years, bring up the applicable newly created retirement deduction(s) in the Deduction File, click the **Rate Table** tab, change the rate(s), and save the changes.
- See **Diagram B** for an illustration of the changes where just one retirement deduction is set up.

|                           | Retire                    | ment Ded | luction                   |                           |           |
|---------------------------|---------------------------|----------|---------------------------|---------------------------|-----------|
| Old Employee Rate<br>9.00 | Old Employer Rate<br>9.12 |          | New Employee Rate<br>9.25 | New Employer Rate<br>9.37 | Diagram B |

- 4. If applicable, bring up the rehired retiree retirement deduction in the Deduction File, click the **Rate Table** tab, change the employer rate to be **18.62**, and save.
- 5. Utilize the Adjust Deductions option (accessed under the **Options** menu from within the Employee File) to add the *new* retirement deductions (created in Step 2) to employees set up with the current retirement deductions. See **Diagram C**.

| <u>F</u> ile <u>H</u> elp                                 |                                                                                                    |                                                                                         |                                                                                                    |                                                                                                   |                                                                    |                                                                                                    |                                                                                                    |                                                                                                    |                                                                                       |                                                                                                    |                                                           |                            |     |            |
|-----------------------------------------------------------|----------------------------------------------------------------------------------------------------|-----------------------------------------------------------------------------------------|----------------------------------------------------------------------------------------------------|---------------------------------------------------------------------------------------------------|--------------------------------------------------------------------|----------------------------------------------------------------------------------------------------|----------------------------------------------------------------------------------------------------|----------------------------------------------------------------------------------------------------|---------------------------------------------------------------------------------------|----------------------------------------------------------------------------------------------------|-----------------------------------------------------------|----------------------------|-----|------------|
| Adjust Option<br>Existing Dedu<br>New Deduction           | uction ID<br>on ID                                                                                                    | Copy Existing<br>RET RETNEW                                                             | <ul> <li></li></ul>                                                                                           | Selecte                                                                                           | Men<br>Corr<br>Acti                                                | ter <b>C</b><br>ter t<br>isting<br>ireme                                                                                                    | <b>opy E</b><br>he cu<br>Dedu<br>ent ded                                                                                                    | Existing<br>rrent ret<br>oction ID<br>uction in t                                                             | in th<br>irem<br>field<br>he N                                                        | ne Adjus<br>ent dedu<br>d, and e<br>lew Dedu                                                                                                    | t Option f<br>uction in<br>enter the<br>iction ID fie     | ield,<br>the<br>new<br>ld. |     | *          |
|                                                           |                                                                                                    |                                                                                         | <u> </u>                                                                                                    | )o not sele                                                                                       | act the Ins                                                        | octiva                                                                                                    | te Old f                                                                                                    | field                                                                                                    | ipioyee                                                                               |                                                                                                    |                                                           |                            |     |            |
| Member Numbe                                              | er                                                                                                    |                                                                                         |                                                                                                    | <u>1101</u> 301                                                                                   |                                                                    |                                                                                                    |                                                                                                    |                                                                                                    |                                                                                       |                                                                                                    |                                                           |                            |     |            |
| Employee<br>Active<br>Rate Type<br>Start Date<br>End Date |                                                                                                    |                                                                                         | Declining<br>Balance<br>Annual To<br>Regular Pa<br>Process if                                                 | tal ay Period Only                                                                                |                                                                    | ^                                                                                                    | Employer<br>Active<br>Rate Type<br>Start Date<br>End Date                                                                                                    | e                                                                                                    |                                                                                       | Declini<br>Balanc<br>Annual<br>Regula<br>Proces                                                                                                    | ing<br>e<br>I Total<br>ar Pay Period Only<br>as if No Pay |                            |     |            |
|                                                           |                                                                                                    | Em                                                                                      | nlovee Amounts                                                                                                |                                                                                                   |                                                                    |                                                                                                    | [                                                                                                    |                                                                                                    |                                                                                       | Employer Am                                                                                                    | ounts                                                     |                            |     |            |
| Ded                                                       | luction Frequ                                                                                                    | uency Rate                                                                              | Change<br>Date                                                                                                |                                                                                                   |                                                                    |                                                                                                    | E                                                                                                    | Deduction Freque                                                                                              | ncy                                                                                   | Rate Change<br>Date                                                                                                    |                                                           |                            |     |            |
| Select All                                                | Unselect Al                                                                                                    | 1                                                                                       |                                                                                                    |                                                                                                   |                                                                    | ~                                                                                                    | ×                                                                                                    |                                                                                                    |                                                                                       |                                                                                                    |                                                           |                            |     |            |
| Select All                                                | Unselect Al                                                                                                    | 1                                                                                       |                                                                                                    |                                                                                                   |                                                                    | ✓                                                                                                    | Selection                                                                                                    |                                                                                                    |                                                                                       |                                                                                                    |                                                           |                            |     |            |
| Select All Selected                                       | Unselect Al                                                                                                    | I  <br>bloyee ID / V                                                                    | Last Name V                                                                                                   | First Name ❤                                                                                      | Employee<br>Active                                                 | Employee<br>Emp<br>St                                                                                                    | Selection<br>aloyee                                                                                                    | Employee<br>Deduction<br>Active                                                                               | ▼ Emp                                                                                 | oloyee Rate Type                                                                                                    | Employee V<br>Declining V                                 | Employe<br>Balance         | e v | En-<br>Ann |
| Select All Selected                                       | Unselect Al                                                                                                    | I  <br>oloyee ID / V                                                                    | Last Name V<br>Anderson                                                                                       | First Name マ<br>Julia                                                                             | Employee<br>Active                                                 | Employee<br>Emp<br>St<br>Hired                                                                                                    | Selection<br>loyee v                                                                                                    | Employee<br>Deduction<br>Active                                                                               | ▼ Emp<br>Pero                                                                         | oloyee Rate<br>Type<br>cent Table                                                                                                    | Employee<br>Declining V                                   | Employe<br>Balance         | e V | En-<br>Ann |
| Select All                                                | Unselect Al                                                                                                    | I  <br>oloyee ID / V<br>DEJUL<br>EFRA                                                   | Last Name V<br>Anderson<br>Baker                                                                              | First Name ❤<br>Julia<br>Frank                                                                    | Employee<br>Active                                                 | Employee<br>Emp<br>St<br>Hired<br>Hired                                                                                                    | Selection<br>bloyee v                                                                                                    | Employee<br>Deduction<br>Active                                                                               | ✓ Emp<br>Pero<br>Pero                                                                 | oloyee Rate<br>Type<br>cent Table<br>cent Table                                                                                                    | Employee<br>Declining V                                   | Employe<br>Balance         | e V | En-<br>Ann |
| Select All                                                | Unselect Al<br>Conselect Al<br>Emp<br>AND<br>BAK<br>BAX                                                                                                    | I  <br>DEJUL<br>EFRA<br>TJAC                                                            | Last Name V<br>Anderson<br>Baker<br>Baxter                                                                    | Y First Name マ<br>Julia<br>Frank<br>Jackie                                                        | Employee<br>Active                                                 | Employee<br>Employee<br>F Emp<br>St<br>Hired<br>Hired<br>Hired                                                                                                    | Selection<br>Noyee T                                                                                                    | Employee<br>Deduction<br>Active<br>IV<br>IV                                                                   | ✓ Emp<br>Pero<br>Pero<br>Pero                                                         | oloyee Rate<br>Type<br>cent Table<br>cent Table<br>cent Table                                                                                                    | Employee<br>Declining V<br>C                              | Employe<br>Balance         | e 7 | En-        |
| Select All                                                | Unselect Al<br>Emp<br>AND<br>BAK<br>BAX<br>BELI                                                                                                    | I  <br>Dejul<br>EFRA<br>TJAC                                                            | Last Name V<br>Anderson<br>Baker<br>Baxter<br>Bell                                                            | First Name ▼<br>Julia<br>Frank<br>Jackie<br>Walter                                                | Employee<br>Active<br>V<br>V                                       | Employee<br>Employee<br>St<br>Hired<br>Hired<br>Hired<br>Hired                                                                                                    | Selection<br>Noyee v                                                                                                    | Employee<br>Deduction<br>Active<br>V<br>V                                                                     | ✓ Emp<br>Pero<br>Pero<br>Pero<br>Pero                                                 | oloyee Rate<br>Type<br>cent Table<br>cent Table<br>cent Table<br>cent Table<br>cent Table                                                                                                    | Employee<br>Declining V                                   | Employe<br>Balance         | e V | En-        |
| Select All                                                | Unselect Al<br>Composition<br>Unselect Al<br>Emp<br>AND<br>BAK<br>BAX<br>BELI<br>CAS                                                                                                    | I  <br>Dejul<br>EFRA<br>TJAC<br>DAL<br>SPBET                                            | Last Name<br>Anderson<br>Baker<br>Baxter<br>Bell<br>Casper                                                    | First Name ▼<br>Julia<br>Frank<br>Jackie<br>Walter<br>Betty                                       | Employee<br>Active<br>V<br>V<br>V                                  | Employee<br>Emp<br>St<br>Hired<br>Hired<br>Hired<br>Hired                                                                                                    | Selection<br>loyee v                                                                                                    | Employee<br>Deduction<br>Active<br>V<br>V<br>V<br>V                                                           | ✓ Emp<br>Pero<br>Pero<br>Pero<br>Pero                                                 | oloyee Rate<br>Type<br>cent Table<br>cent Table<br>cent Table<br>cent Table<br>cent Table                                                                                                    | Employee<br>Declining V                                   | Employe<br>Balance         | e 7 | En-<br>Ann |
| Select All                                                | Unselect Al<br>V Emp<br>AND<br>BAK<br>BAX<br>BELL<br>CAS<br>COL                                                                                                    | I  <br>DeJUL<br>EFRA<br>TJAC<br>DIMU<br>SPBET<br>LOLI                                   | Last Name ▼<br>Anderson<br>Baker<br>Baxter<br>Bell<br>Casper<br>Colma                                         | First Name ▼<br>Julia<br>Frank<br>Jackie<br>Walter<br>Betty<br>Click the                          | Employee<br>Active<br>IV<br>IV<br>IV<br>Display                    | Find the second second | Selection<br>Noyee<br>atus V                                                                                                    | Employee<br>Deduction<br>Active<br>V<br>V<br>V<br>V<br>v<br>d<br>select                                       | ✓ Emp     Pero     Pero     Pero     Pero     Pero     the                            | bloyee Rate<br>Type<br>cent Table<br>cent Table<br>cent<br>cent | Employee P<br>Declining P                                 | Employe<br>Balance         | e V | En-        |
| Select All                                                | Unselect Al<br>Emp<br>AND<br>BAK<br>BAK<br>BAL<br>CAS<br>COL<br>GRE                                                                                                    | I  <br>Dioyee ID / V<br>DEJUL<br>LEFRA<br>TJAC<br>DVAL<br>SPBET<br>LOLI<br>EEDAL        | Last Name V<br>Anderson<br>Baker<br>Baxter<br>Bell<br>Casper<br>Colme<br>Green<br>Ce                          | First Name ♥<br>Julia<br>Frank<br>Jackie<br>Walter<br>Betty<br>Elick the<br>mployees              | Employee<br>Active<br>V<br>V<br>Display<br>for which               | Employee<br>St<br>Hired<br>Hired<br>Hired<br>Hired<br>Hired<br>butt<br>to ac                                                                                                    | Selection<br>Noyce V<br>atus V<br>on an                                                                                                    | Employee<br>Deduction<br>Active<br>V<br>V<br>V<br>v<br>v<br>d<br>select<br>new retire                         | ✓ Emp     Pero     Pero     Pero     Pero     Pero     Pero     the men               | bloyee Rate<br>Type<br>cent Table<br>cent Table<br>cent Table<br>cent Table<br>cent Table<br>t nt Table<br>t nt Table                                                                                                    | Employee Declining                                        | Employe<br>Balance         | e V | En-Ann     |
| Select All                                                | Unselect Al<br>V Emp<br>AND<br>BAKX<br>BELL<br>CAS<br>COL<br>GRE<br>HER                                                                                                    | I  <br>DeJUL<br>EFRA<br>TJAC<br>DIM<br>PBET<br>LICU<br>EEDAL<br>RNGRA                   | Last Name ▼<br>Anderson<br>Baker<br>Baxter<br>Bell<br>Casper<br>Colme<br>Green<br>Herrandez<br>d              | First Name ▼<br>Julia<br>Frank<br>Jackie<br>Valter<br>Betty<br>Slick the<br>mployees<br>eduction: | Employee<br>Active<br>F<br>F<br>Display<br>for which<br>then click | Employee<br>Emp<br>St<br>Hired<br>Hired<br>Hired<br>Hired<br>Hired<br>to ac<br>the <b>E</b>                                                                                                    | Selection<br>Noyee values values | Employee<br>Deduction<br>Active<br>IV<br>IV<br>IV<br>IV<br>IV<br>IV<br>IV<br>IV<br>IV<br>IV<br>IV<br>IV<br>IV | ✓ Emp     Pero     Pero     Pero     Pero     Pero     Pero     Pero     Pero     men | bloyee Rate<br>Type ♥<br>cent Table<br>cent Table<br>cent Table<br>cent Table<br>cent Table<br>t nt Table<br>t nt Table                                                                                                    | Employee Peclining P                                      | Employe<br>Balance         | e V | En-Ann     |
| Select All                                                | Unselect Al<br>V Emp<br>AND<br>BAK<br>BAK<br>BAL<br>CAS<br>COL<br>GRE<br>HER<br>HUG                                                                                                    | I  <br>DEJUL<br>EFRA<br>TJAC<br>DOM<br>INAL<br>EEDAL<br>LIQU<br>EEDAL<br>NIGRA<br>SHMIL | Last Name V<br>Anderson<br>Baker<br>Baxter<br>Bell<br>Casper<br>Colme<br>Green<br>Herpandez<br>Hughes         | First Name ▼<br>Julia<br>Frank<br>Jackie<br>Walter<br>Bettv<br>Elick the<br>mployees<br>eduction; | Employee<br>Active<br>F<br>F<br>Display<br>for which<br>then click | Finployee<br>Employee<br>Hired<br>Hired<br>Hired<br>Hired<br>Hired<br>the E                                                                                                    | Selection<br>Noyee values v<br>on and the r                                                                                                    | Employee<br>Deduction<br>Active<br>V<br>V<br>d<br>select<br>new retire<br>button.                             | Pero<br>Pero<br>Pero<br>Pero<br>the<br>men                                            | bloyee Rate<br>Type<br>cent Table<br>cent Table<br>cent Table<br>cent Table<br>cent Table<br>t Table<br>t Table<br>nt Table<br>nt Table                                                                                                    | Employee Declining                                        | Employe<br>Balance         | e v | En-<br>Ann |
| Select All                                                | Unselect Al<br>Version of the second second se | I DEJUL<br>DEJUL<br>EFRA<br>TJAC<br>DTA<br>IPBET<br>LOU<br>EEDAL<br>INGRA               | Last Name V<br>Anderson<br>Baker<br>Baxter<br>Bell<br>Casper<br>Colme<br>Green<br>Hegenetic<br>drea<br>Hughes | First Name V<br>Julia<br>Frank<br>Jackie<br>Walter<br>Betty<br>Elick the<br>mployees<br>eduction; | Employee<br>Active<br>V<br>V<br>Display<br>for which<br>then click | Employee<br>Employee<br>Hired<br>Hired<br>Hired<br>Hired<br>Hired<br>butt<br>to act<br>the <b>E</b>                                                                                                    | Selection<br>Noyce vature vature | Employee<br>Deduction<br>Active<br>V<br>V<br>d<br>select<br>hew retire<br>button.                             | Pero<br>Pero<br>Pero<br>Pero<br>Pero<br>Pero<br>Pero<br>Pero                          | bloyee Rate<br>Type<br>cent Table<br>cent Table<br>cent Table<br>cent Table<br>cent Table<br>t Table<br>t Table<br>t Table<br>t Table<br>t Table                                                                                                    | Employee<br>Declining                                     | Employe<br>Balance         | e V | En-<br>Ann |

**Diagram C** 

- 6. In the Deduction File, bring up <u>each old retirement deduction</u> and complete the following:
  - In the Cross References List for the Deductions section, <u>select</u> the *new* retirement deduction(s). Click the **Save** button and when prompted, click the **Yes to All** button. See **Diagrams D** and **E**.
  - In the Cross References List, <u>select</u> all pay codes in the Pay Codes section, and <u>select</u> all Add type and Payment In Kind type deductions in the Deductions section. Click the **Save** button and when prompted, click the **Yes to All** button.
  - In the Cross References List, <u>unselect</u> all pay codes in the Pay Codes section, and <u>unselect</u> all Add type and Payment In Kind type deductions in the Deductions section. Click the **Save** button and when prompted, click the **Yes to All** button.

| pr Deductions                                              |                                                         |                                     |                         |                           |                                                             | - 🗆 ×                      |             |      |
|------------------------------------------------------------|---------------------------------------------------------|-------------------------------------|-------------------------|---------------------------|-------------------------------------------------------------|----------------------------|-------------|------|
| <u>File Options Reports</u> Pin I                          | o <u>H</u> elp                                          |                                     |                         |                           |                                                             |                            |             |      |
| Deduction ID                                               | RET                                                     | ✓ Iffit Ret-Wyoming Ret             | <sup>etiremen</sup> For | each r                    | etirement c                                                 | leduction,                 |             |      |
| General Rate Table Deductions Payable                      |                                                         |                                     |                         | the Cro                   | ss Reference                                                |                            |             |      |
| General Information                                        |                                                         |                                     | that a                  | the reti                  | oment dedu                                                  | tions are                  |             |      |
| Deduction ID                                               | RET -                                                   | ✓ Active ✓                          | that a                  | i ine reili               | ement deduc                                                 | suons are                  | <b>▲</b>    |      |
| Deduction Description                                      | Ret-Wyoming Retirement                                  | t                                   | cross                   | reference                 | d to each oth                                               | ier.                       |             |      |
| Deduction Type                                             | Deduction                                               |                                     |                         | VAC                       | Vacation Leave                                              | Add                        |             |      |
| Deduction Check Description                                | RETIREMENT                                              |                                     | , Deductions            | 1                         |                                                             |                            |             |      |
| School ID Number                                           |                                                         |                                     |                         |                           |                                                             |                            |             |      |
| Payables Mask                                              | XX 24710 155                                            |                                     | •                       | AFLAC                     | Aflac Cancer Ins - 125                                      | Deduction                  |             |      |
| Expense Mask                                               | XX XXX XXXX 220 XXX                                     |                                     | V                       | AMERLIFE                  | American Life Ins Co                                        | Deduction                  |             |      |
| Deduction Sequence                                         | 900                                                     |                                     | V                       | DUES                      | Dues-Wyoming Ed Assn                                        | Deduction                  |             |      |
| Rate Type                                                  | Percent Table                                           | Declining                           | V                       | EQUITLIFE                 | Equitble Life Ins Co                                        | Deduction                  |             |      |
| 0                                                          | Retirement                                              | t on Board's Share                  | V                       | GARNISH                   | Garnishment                                                 | Deduction                  |             |      |
| State Retirement System Deduction (IL and MO only)         |                                                         |                                     | V                       | HEALTH125                 | Travelers Health Ins 125                                    | Deduction                  |             |      |
| Start Date Enclude from Expense Payroll Exclude After Date |                                                         |                                     | V                       | HEALTHINS                 | Travelers Health Ins Co                                     | Deduction                  |             |      |
|                                                            |                                                         |                                     | V                       | FORMANN                   | Horace Mann Life Ins Co                                     | Deduction                  |             |      |
| Payee Check Information                                    |                                                         |                                     |                         | HSA                       | Health Savings Account                                      | Individual Bank Account De |             |      |
| Deves ID                                                   | PET                                                     | Hold Check                          | V                       | INLIEUOF                  | In Lieu of Insurance                                        | Add                        |             |      |
| rayee ID                                                   | 1021                                                    |                                     | V                       | LD                        | Long Term Disability                                        | Deduction                  |             |      |
| Pay Group ID                                               |                                                         |                                     | V                       | N/MUTLIFE                 | Northwestern Mutual Life                                    | Deduction                  |             |      |
| W2 Information                                             |                                                         |                                     | V                       | NILIFE                    | New York Life Ins Co                                        | Deduction                  |             |      |
| Retirement Plan (Box 13)                                   | [                                                       |                                     | V                       | PRUDENTIAL                | Prudential Life Ins Co                                      | Deduction                  |             |      |
| Federal Form Box I                                         | D Share to Print                                        | Box 14 Description                  |                         | REIT                      | Rent                                                        | Payment In Kind -          |             |      |
| ★ X 14                                                     | Employee                                                | Retirement                          | V                       | RETINCREA2                | Ret-Wyoming Retirement                                      | Deduction                  |             |      |
| * X                                                        |                                                         |                                     | V                       | RETINCREAS                | Ret-Wyoming Retirement                                      | Deduction                  |             |      |
| Click th                                                   | Care but                                                | ton and than u                      | /hon                    | RETNEW                    | Ret-Wyoming Retirement                                      | Deduction                  |             | 1    |
| Report Options<br>Print Gross<br>Hide on Check             | ne <b>Save</b> but<br>ed, click the<br>Prin Member Numi | tton and then, w<br>Yes to All butt | /hen Schoon.            | RETNEW<br>Dool Accounting | Ret-Wyoming Retirement<br>g System<br>ng Retirement/Ret-Wyo | Deduction                  | .employees? |      |
| BEBBB<br>Diagram D                                         | <u>ma ( a ) × ( ⊘                                </u>   | Document Management:                | BR RET                  | Yes                       | Yes to All                                                  | No                         | No to All   | Diag |

• Repeat for each *old* retirement deduction copied in Step 2.

- 7. In the Deduction File, bring up **<u>each</u>** *new* retirement deduction and complete the following:
  - In the Deductions section of the Cross References List, select all the retirement deductions. Click the **Save** button and when prompted, click the **Yes to All** button.

Ε

- Repeat for each *new* retirement deduction.
- 8. Create a July 2021 pay period entries batch (and employee absences batch, if needed) and enter unit wages and hours worked for July wages, being sure the entries are cross referenced to the *new* retirement deductions. See **Diagram F**.

**<u>Note</u>**: For districts entering or importing time card entries, create a time cards batch for <u>only</u> July hourly wages and then post the batch into a July 2021 pay period entries batch.

9. Complete the Payroll check cycle for the June/July transitional payroll as normal, being sure to include both the June and July pay period entries batches (and employee absences batches, if applicable).

<u>Note</u>: The Payroll Register reports will only show the maximum (highest) retirement gross of all the retirement deductions.

- 10. After all payrolls for July 2021 are complete, generate the Wyoming Monthly Retirement Report. When generating the report for July 2021, be sure to do the following:
  - Select the Transitional Payroll field on the Report Options tab. See **Diagram G**.
  - Select the new retirement deduction(s) in the New Retirement Deductions List on the Report Options tab.
  - Specify the correct Entry Month for the pay period entry batches on the Report Options tab.
  - Complete the appropriate categories for newly created retirement deduction(s) on the Deductions tab.

11. After the July retirement report file has been created and submitted, inactivate the old retirement deductions to avoid them from being used accidentally. To do this, bring up each of the old retirement deductions in the Deduction File, select the Active field to <u>remove</u> the checkmark, and save the changes.

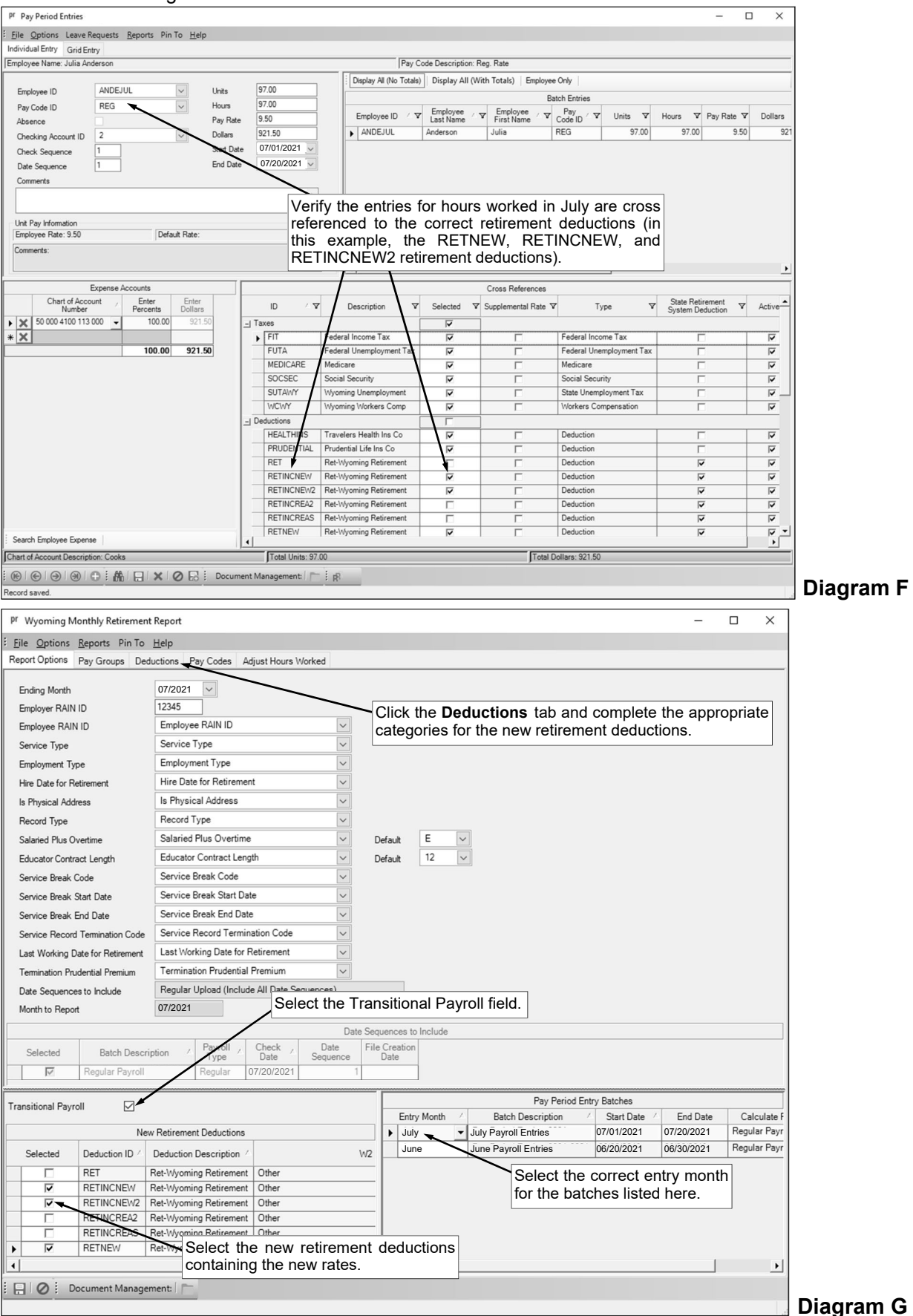